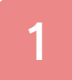

### Información importante

# Información básica

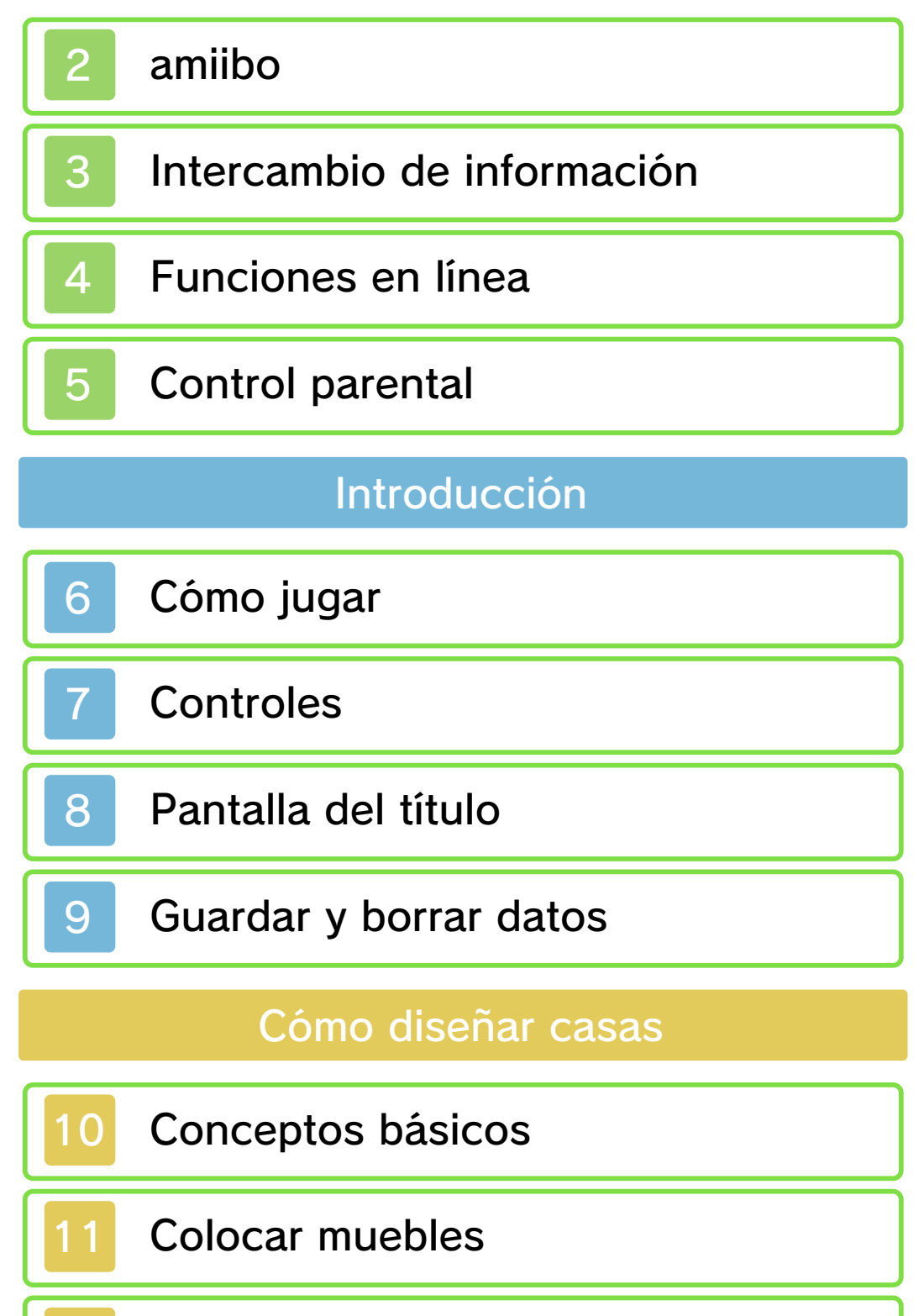

Funciones desbloqueables

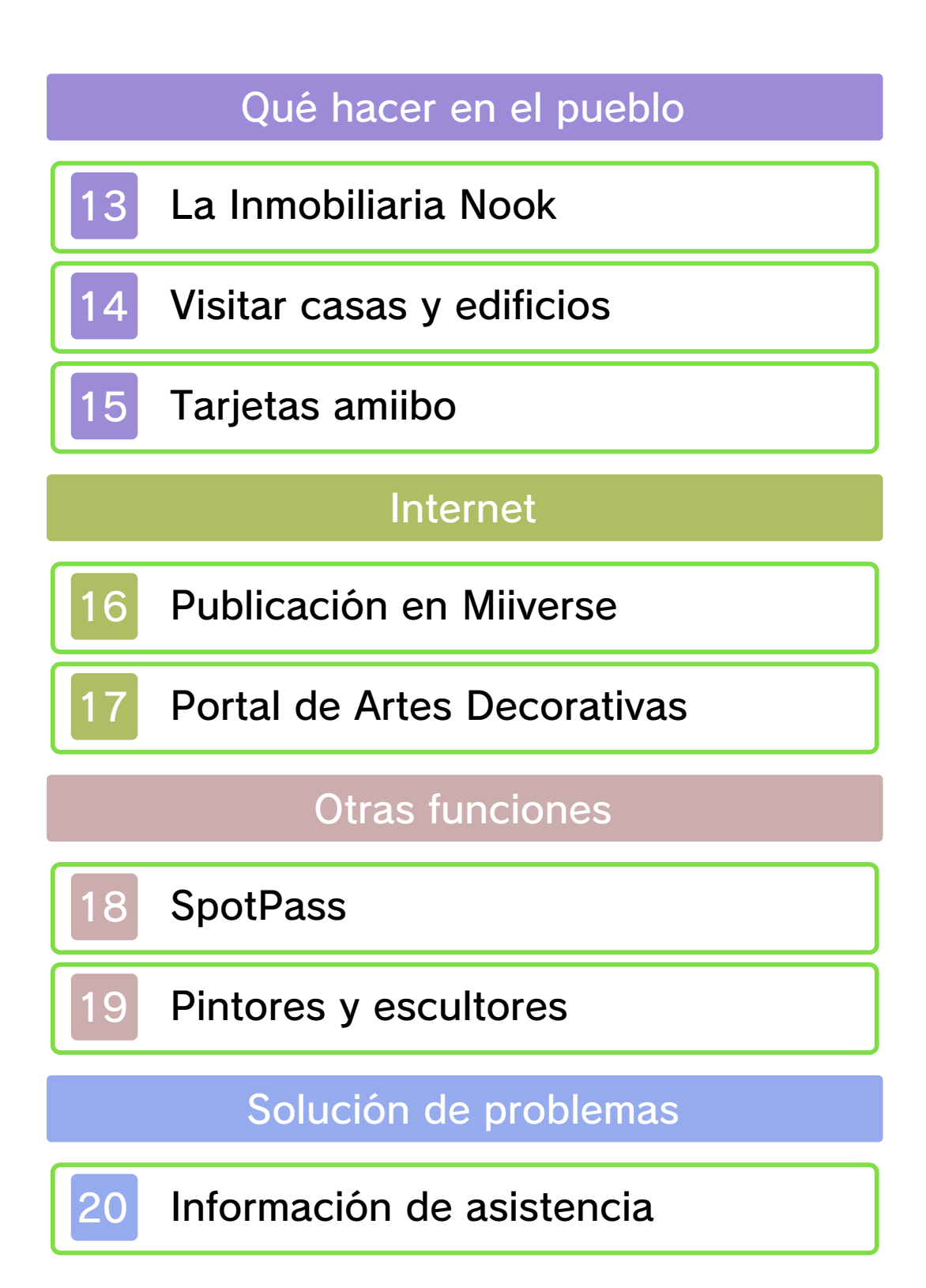

#### Información importante

Lee cuidadosamente este manual antes de usar este programa. Si un menor va a usar este programa, las instrucciones se las debe explicar un adulto.

Además, lee todo el contenido de la aplicación Información sobre salud y seguridad dentro del menú HOME antes de usar este título.

Para entrar en esta aplicación, toca el icono 🔺 en el menú HOME, luego toca Abrir y lee cuidadosamente el contenido de cada sección. Cuando hayas terminado, oprime HOME para volver al menú HOME.

También deberías leer detenidamente el manual de instrucciones de la consola, incluida la sección de información sobre salud y seguridad, antes de usar este programa.

Ten en cuenta que a menos que se indique lo contrario, el término "Nintendo 3DS" incluye a todas las consolas de la familia Nintendo 3DS: New Nintendo 3DS, New Nintendo 3DS XL, Nintendo 3DS, Nintendo 3DS XL, y Nintendo 2DS.

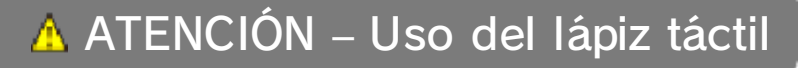

Para evitar fatiga y molestias al usar el lápiz táctil, no lo sujetes con demasiada fuerza ni lo presiones excesivamente contra la pantalla. Mantén los dedos, mano, muñeca y brazo relajados. Hacer trazos largos, firmes y ligeros es igual de efectivo que hacer muchos trazos cortos con fuerza.

Información importante La consola Nintendo 3DS y este programa no fueron diseñados para usarse con dispositivos no autorizados o accesorios sin licencia. Su uso podría ser ilegal, anula la garantía e incumple las obligaciones aceptadas en el contrato de uso. Además, dicho uso podría causar lesiones a ti o a terceros y podría causar problemas de funcionamiento y/o daño a la consola Nintendo 3DS y los servicios relacionados. Nintendo (así como sus concesionarios o distribuidores autorizados) no es responsable de ningún daño o pérdida causada por el uso de dichos dispositivos no autorizados o accesorios sin licencia. A menos que se autorice, el copiar programas de Nintendo es ilegal y está estrictamente prohibido por las leyes de propiedad intelectual tanto nacionales como internacionales. Las copias de seguridad o de archivo no están autorizadas.

Nintendo respeta la propiedad intelectual de otros, y solicitamos a los proveedores de contenido de Nintendo 3DS que hagan lo mismo. De acuerdo con la Digital Millennium Copyright Act (Ley de Derechos de Autor del Milenio Digital) en los Estados Unidos. la Directiva sobre el Comercio Electrónico en la Unión Europea y otras leyes aplicables, hemos decidido adoptar la política de eliminar, bajo las circunstancias apropiadas y a nuestro criterio exclusivo, cualquier programa para la consola Nintendo 3DS que se considere infractor de la propiedad intelectual de otros. Si crees que tus derechos de propiedad intelectual están siendo infringidos, visita www.nintendo.com/ippolicy para ver la política completa y conocer tus derechos.

Consulta la versión en inglés de este manual electrónico para ver los derechos de propiedad intelectual relacionados con este programa, incluidos los avisos legales de las aplicaciones intermedias y los componentes de los programas de código abierto, en caso de que se hayan utilizado.

CTR-P-EDHE-USZ-01

amiibo

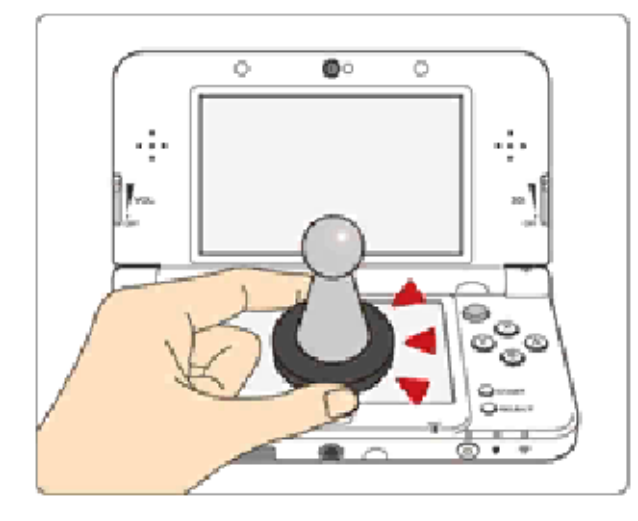

Este programa es compatible con **comiibo:** . Puedes utilizar accesorios amiibo compatibles acercándolos a la pantalla táctil de una consola New Nintendo 3DS o New Nintendo 3DS XL.

Utiliza los accesorios amiibo con programas compatibles a través de la tecnología NFC (comunicación de campo cercano). Para obtener más detalles, visita la página oficial de Nintendo sobre amiibo en http://es.amiibo.com.

En cada amiibo se pueden escribir datos de solo un programa a la vez. Si quieres escribir datos de otro juego, accede a los ajustes del menú HOME ( ) desde el menú HOME y borra los datos actuales dentro de "Ajustes de amiibo".

Los datos almacenados en amiibo se pueden leer usando juegos y programas compatibles.

| 2

Si los datos de un amiibo están dañados y no se pueden restaurar, accede a los ajustes del menú HOME (
) desde el menú HOME y formatéalos dentro de "Ajustes de amiibo".

Para utilizar amiibo con una consola Nintendo 3DS, Nintendo 3DS XL o Nintendo 2DS, es necesario utilizar el lector/grabador de NFC para Nintendo 3DS (se vende por separado).

#### Importante

 Basta con tocar ligeramente la pantalla táctil con el accesorio amiibo para que la consola lo detecte. No presiones el amiibo contra la pantalla ni lo deslices con fuerza sobre ella.

### Intercambio de información

El contenido generado por usuarios, o CGU, se refiere a cualquier contenido creado por los usuarios como mensajes, personajes Mii, imágenes, fotos, video, audio, etc.

### Advertencia sobre el intercambio de información

El grado de intercambio de CGU varía según el programa.

 Nintendo no se hace responsable de cualquier problema que resulte del uso de internet (por ejemplo: el envío de información por internet o el intercambio de contenido con otras personas). Este programa te permite disfrutar de las siguientes funciones si te conectas a internet:

- Compartir tus creaciones y ver las de otras personas a través del Portal de Artes Decorativas (pág. 17).
- Publicar fotos de tus creaciones en Miiverse y otras redes sociales (pág. 16).
- Aceptar encargos especiales (pág. 13).
- Para obtener información acerca de cómo conectar tu consola a internet, consulta el manual de instrucciones de la consola.
- Para poder usar Miiverse con este programa, tendrás que iniciar Miiverse y configurarlo.

Este programa es compatible con Nintendo Network.

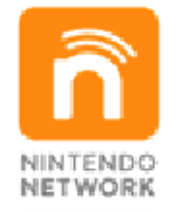

Nintendo Network es el nombre del servicio de red de Nintendo que te permite, entre otras cosas, disfrutar de juegos y otros contenidos a través de internet.

#### Protección de la privacidad

Para proteger tu privacidad, no

4

reveles información personal como tu apellido, número de teléfono, fecha de nacimiento, edad, escuela, dirección de correo electrónico o dirección física cuando te comuniques con otros.

La clave de amigo es parte de un sistema que te permite jugar con personas que conoces. Si intercambias tu clave de amigo con desconocidos, corres el riesgo de compartir información con gente que no conoces o recibir mensajes que contengan lenguaje ofensivo. Por lo tanto, te aconsejamos que no des tu clave de amigo a personas que no conozcas.

### Control parental

Se pueden restringir las siguientes funciones mediante el uso del control parental.

- El acceso a este u otros juegos también se puede restringir a través de la opción Clasificación por edades del control parental.
- Para obtener más información acerca del uso del control parental, consulta el manual de instrucciones de la consola.
- Navegador de internet Impide el uso del servicio Carga de imágenes de Nintendo 3DS (pág. 16).
- Miiverse

Permite restringir la publicación y lectura o solo la publicación de mensajes en Miiverse. Elige Bloquear solo publicación para restringir la publicación de mensajes. Elige Bloquear publicación y lectura para restringir la publicación y la lectura de mensajes.

- Intercambio de audio, imágenes, video y texto
   Impide el uso de la aplicación
   Carga de imágenes de
   Nintendo 3DS y del Portal de
  - Artes Decorativas (pág. 17).
- Comunicación en línea con otros usuarios
  - Restringe el uso del Portal de Artes Decorativas.

Cómo jugar

6

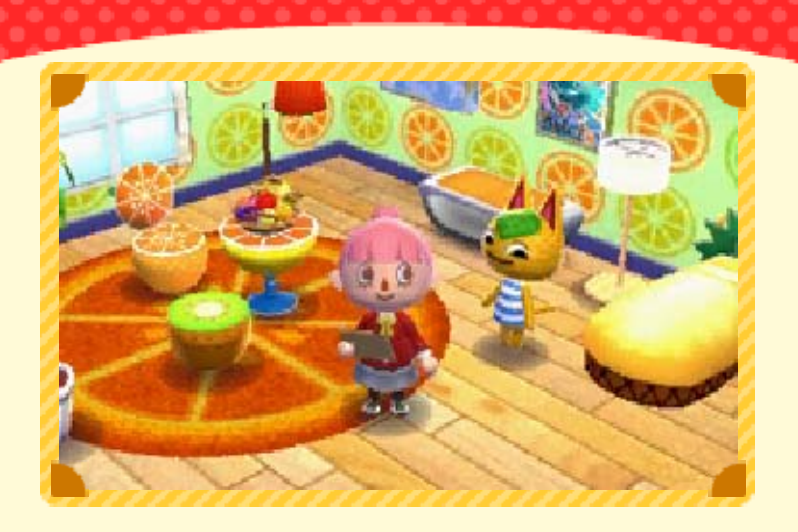

Como empleado de la Inmobiliaria Nook, será tu responsabilidad atender a los diversos encargos de los residentes del pueblo para satisfacer sus deseos.

Expande tu experiencia de juego con las tarjetas amiibo

Si usas la tarjeta amiibo de Animal Crossing de un personaje, este aparecerá en el juego.

### Muestra tus casas a todo el mundo

Si te conectas a internet, podrás compartir tus creaciones en el Portal de Artes Decorativas, así como ver las de otros usuarios. También podrás publicar en Miiverse y otras redes sociales fotos de las casas que hayas diseñado.

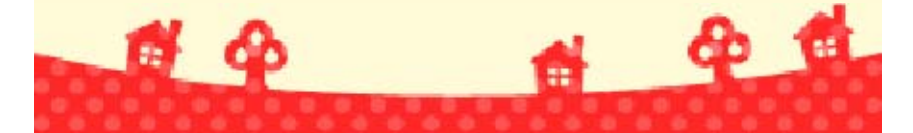

### Controles

Para moverte por el juego y los menús, usarás principalmente los botones.

 Cuando estés diseñando una casa, usarás la pantalla táctil.

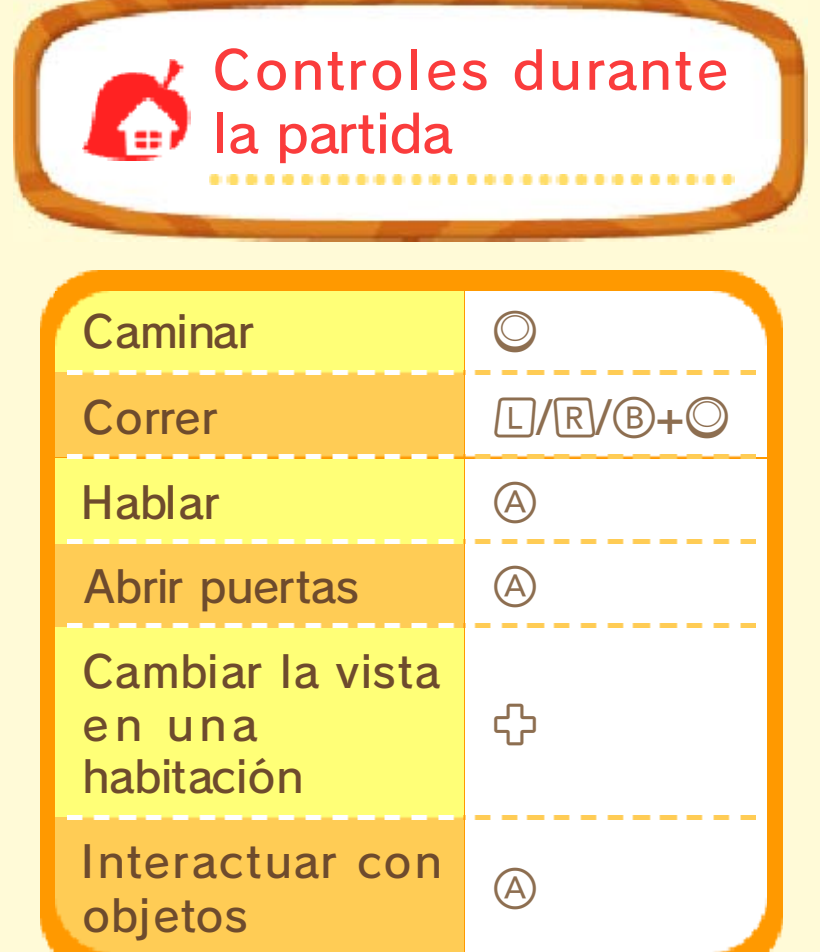

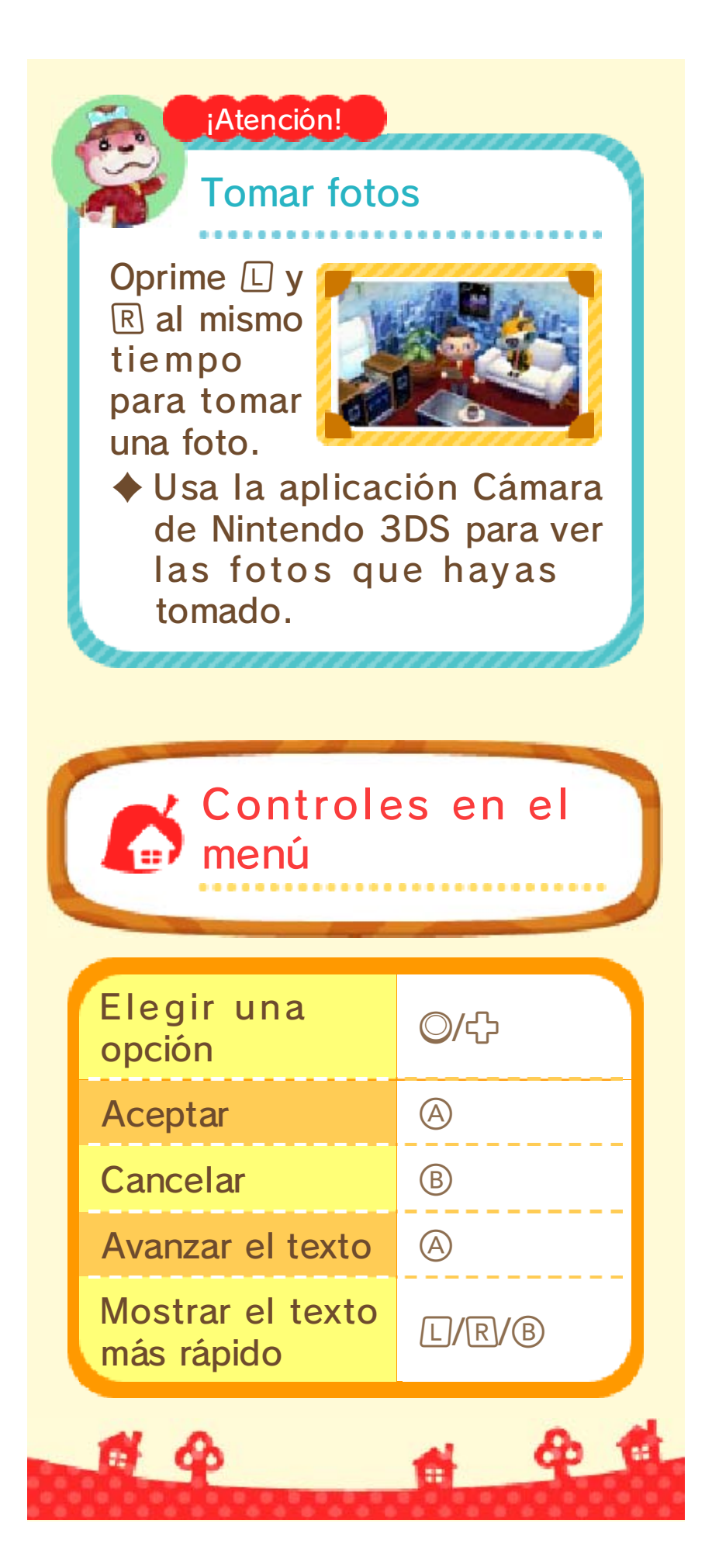

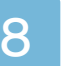

#### Pantalla del título

Cuando inicies el juego, aparecerá la pantalla del título.

### Empezar

Comienza la partida creando un personaje nuevo.

 Esta opción solo se mostrará la primera vez que inicies el juego.

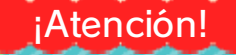

Al poner un nombre a tu personaje

No podrás cambiarlo más tarde.

Otros jugadores podrán ver el nombre. No uses palabras inapropiadas o que puedan ofender a los demás.

# Continuar

Sigue jugando justo donde guardaste la partida por última vez.

# Compartir información

Cambia la configuración de SpotPass (pág. 18).

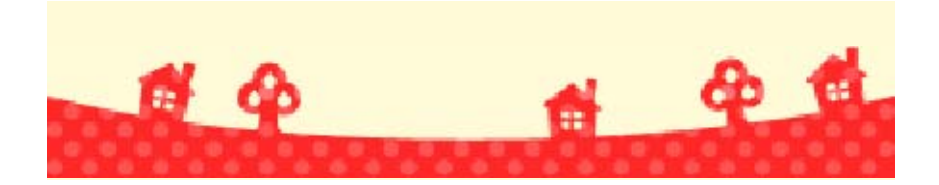

9

#### Guardar y borrar datos

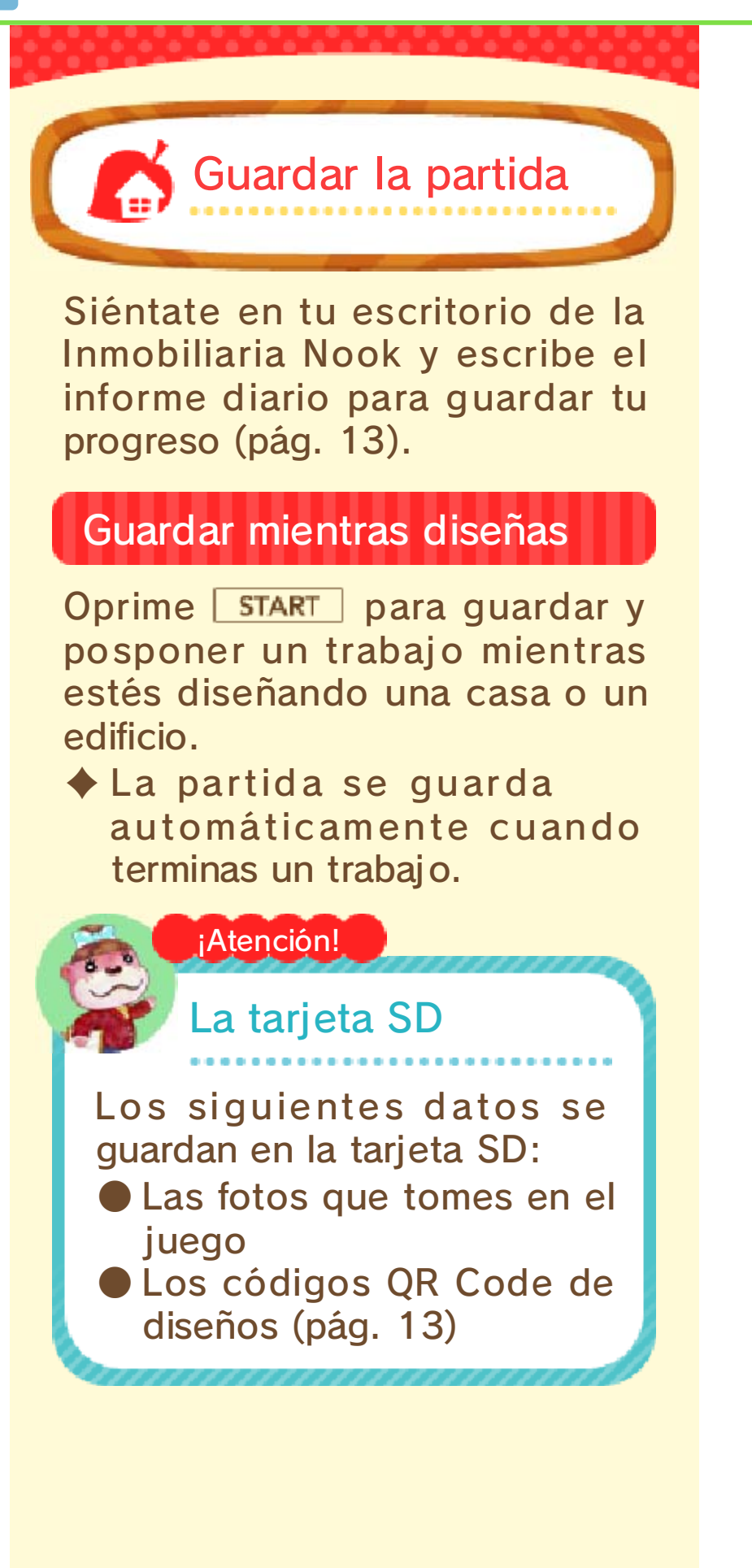

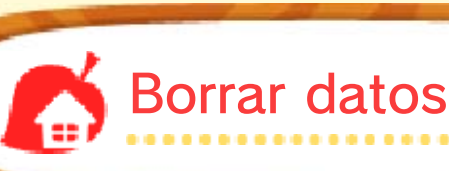

Para borrar los datos de guardado, inicia el juego y mantén oprimidos a la vez A, B, X y Y desde que desaparezca el logotipo de Nintendo 3DS hasta que aparezca la pantalla del título.

- Asegúrate de que quieres borrar los datos de guardado. Una vez eliminados, no podrás recuperarlos.
  - Para evitar perder datos debido a acciones realizadas por el usuario, no apagues y enciendas la consola repetidamente ni saques una tarjeta de juego/tarjeta SD mientras se guardan los datos. La pérdida de datos también puede ser ocasionada por problemas de conexión, debido a la presencia de polvo o suciedad en los terminales. En estas situaciones. los datos no podrían recuperarse.

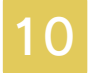

#### Conceptos básicos

Cuando aceptes el encargo de un cliente, comenzará el proceso creativo.

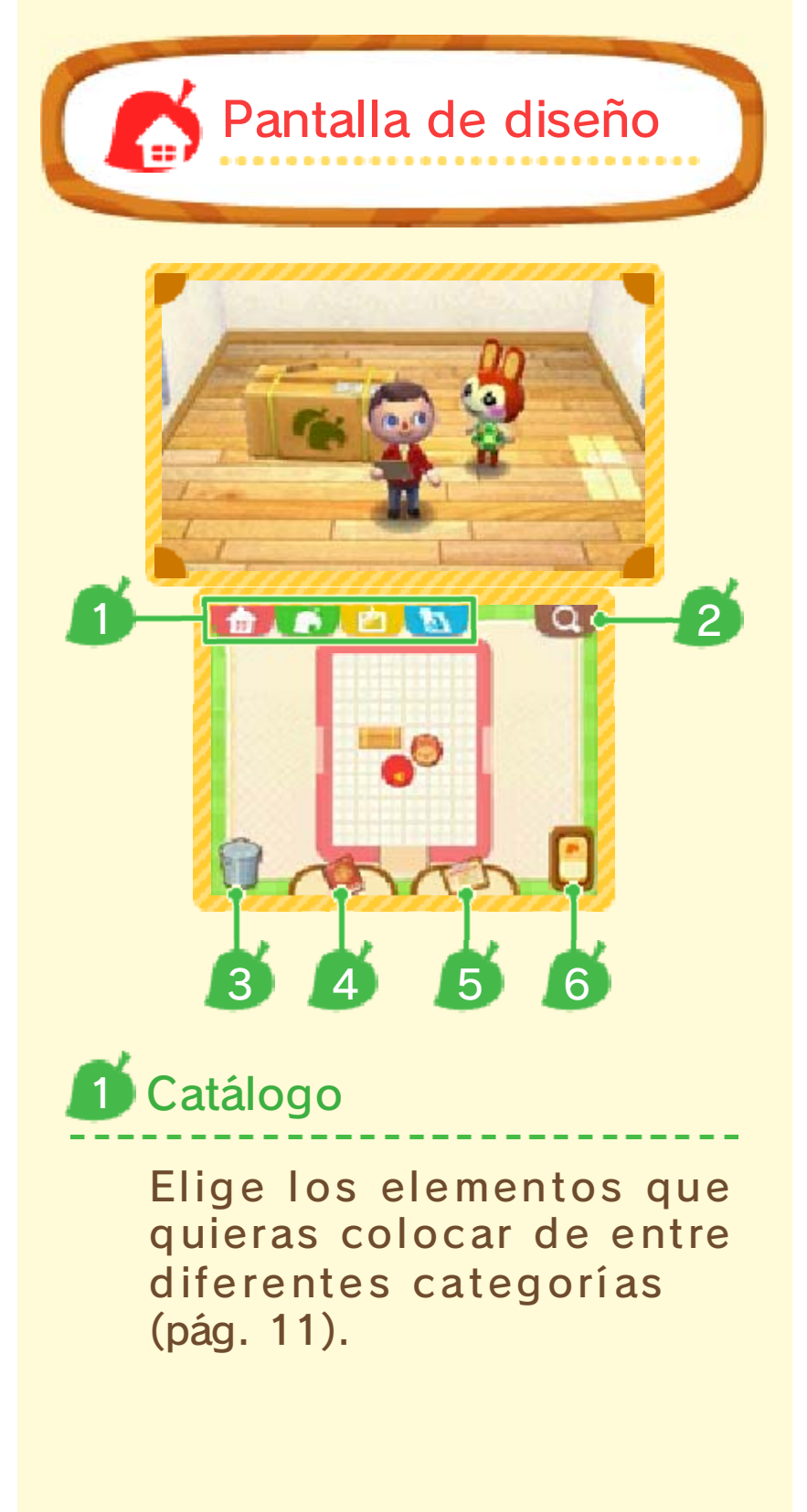

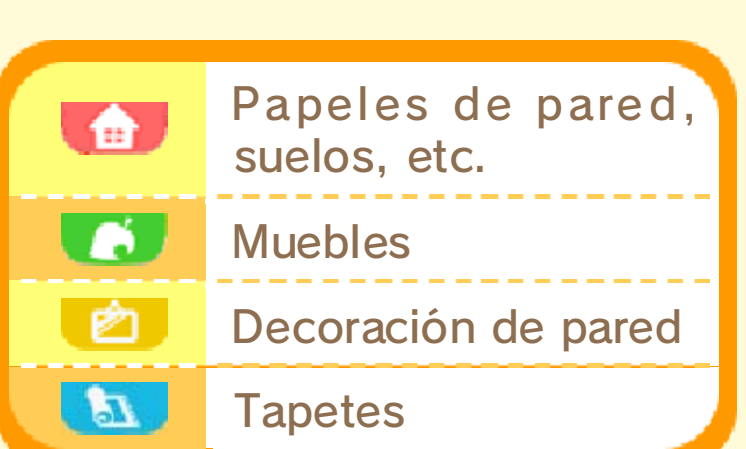

# **Buscar objetos**

Consulta los elementos nuevos que se han añadido al catálogo y realiza búsquedas por nombre o color.

# Bote de basura

Para deshacerte de un elemento, tócalo y arrástralo hasta 🗊.

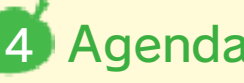

# Agenda

Aquí puedes consultar para qué residentes has realizado trabajos y las casas que has creado.

# **Sujetapapeles**

En ella se muestran los encargos y los muebles necesarios para realizar un trabajo. Toca los elementos para colocarlos en la habitación.

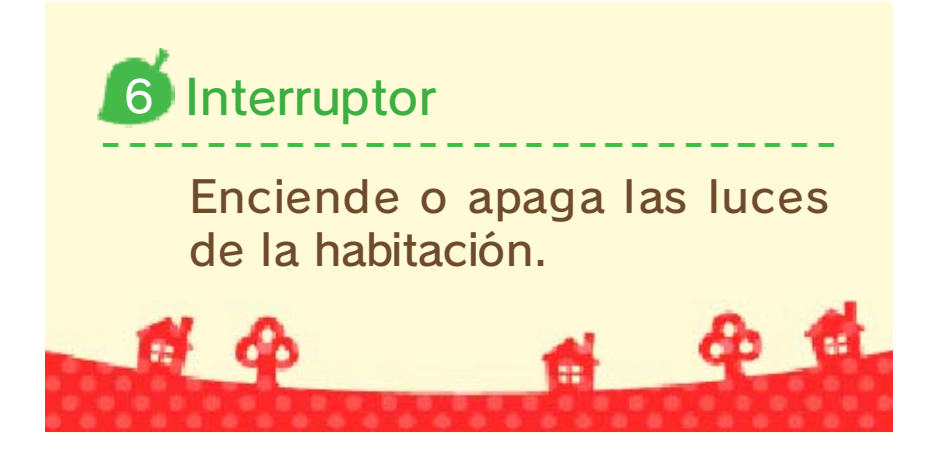

### Colocar muebles

### Seleccionar un mueble

Abre el catálogo y toca el que quieras colocar.

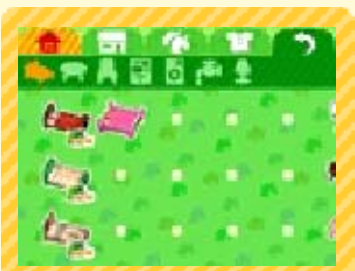

 Puedes pasar las distintas páginas arrastrándolas con el lápiz.

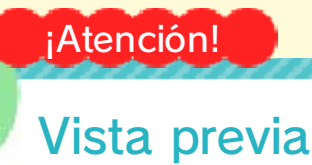

Al seleccionar elementos con ©, podrás ver en la pantalla superior una vista previa.

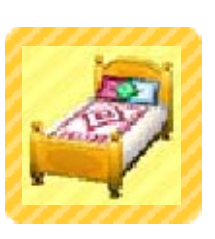

### Mover un mueble

Tócalo con el lápiz y arrástralo hasta su nueva posición.

### Girar un mueble

Tócalo brevemente y rotará sobre sí mismo.

### Apilar muebles

Si arrastras 😁 y lo sueltas encima de 🔛, podrás colocar objetos

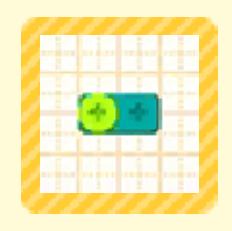

pequeños encima de otros, por ejemplo sobre una mesa.

### Mover varios muebles a la vez

Toca en un punto vacío y arrastra el lápiz hasta que el área de selección abarque todos los

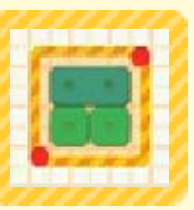

abarque todos los muebles que quieras desplazar.

Ahora podrás mover todo el grupo de muebles como si se tratara de uno solo.

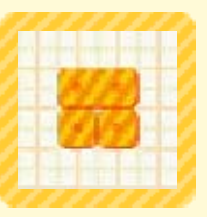

 Los tapetes y las decoraciones que cuelgan de las paredes no pueden moverse en grupo.

# Duplicar muebles

Puedes crear una copia idéntica de un mueble si lo tocas mientras mantienes oprimido 🗋 o 🖻.

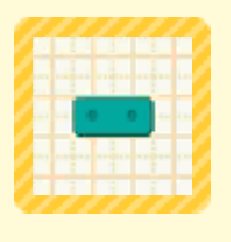

 Esta función solo estará disponible cuando hayas progresado hasta cierto punto del juego.

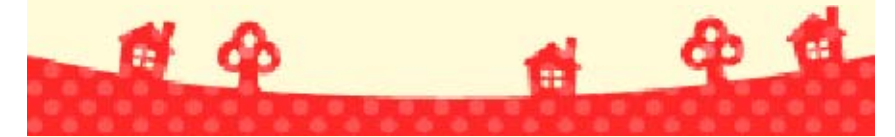

12

#### Funciones desbloqueables

A medida que avances en el juego, tendrás acceso a nuevas funciones.

# Crear edificios públicos

Podrás construir una escuela, tiendas y más cosas.

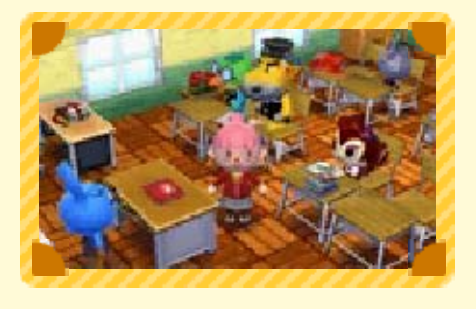

Visítalos cuando estén terminados (pág. 14) y verás a los residentes haciendo de maestros, dependientes, etc.

### Diseñar una casa entera

Podrás elegir incluso el terreno donde construirla y

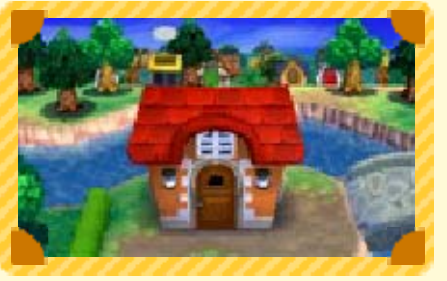

su aspecto exterior.

### Diseño de jardines

Te permitirá colocar también plantas y otros elementos en el jardín.

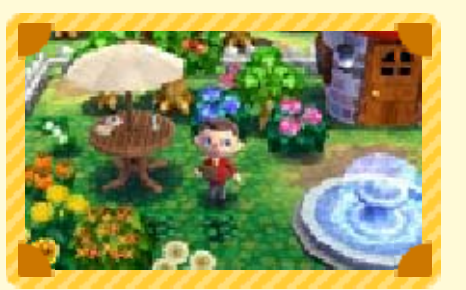

# Diseños personalizados

Dibuja a tu gusto patrones propios para usarlos en muebles, ropa y otros elementos.

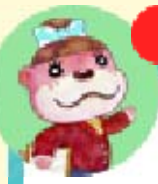

¡Atención!

Compartir diseños

Usa la máquina de coser (pág. 13) y podrás intercambiar diseños con otros jugadores.

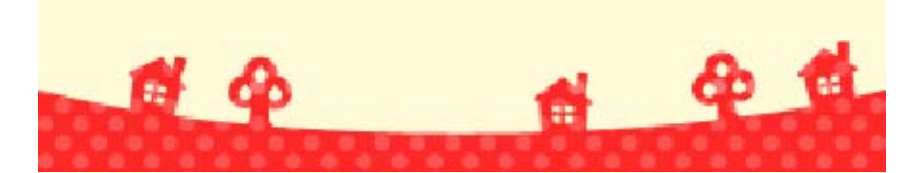

#### La Inmobiliaria Nook

La inmobiliaria cuenta con dos pisos. Cuanto más avances en el juego, más elementos podrás usar en sus instalaciones.

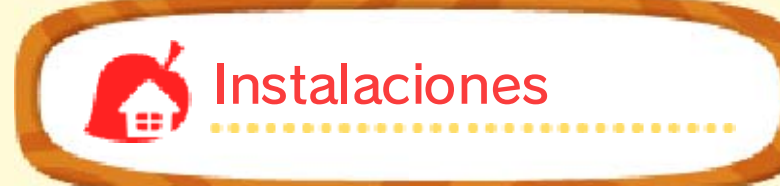

# Tu escritorio

Aquí podrás sentarte a escribir el informe diario para guardar tu progreso.

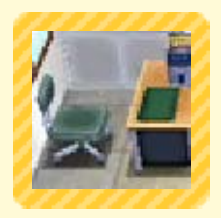

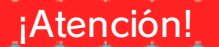

Curso de Artes Decorativas

Usa monedas de juego para comprar lecciones y ampliar tus conocimientos y habilidades de decoración. Aprenderás técnicas nuevas como la decoración de techos o a elegir la distribución de habitaciones.

- Podrás acceder a esta función cuando hayas progresado hasta cierto punto en el juego.
- Para obtener más información acerca de las monedas de juego, accede al menú HOME y consulta el manual electrónico a través de la opción . (Si estás usando una consola Nintendo 3DS o Nintendo 3DS XL, consulta el manual de instrucciones de la propia consola).

# Teléfono amiibo

Permite usar tarjetas amiibo (pág. 15) para Ilamar a personajes.

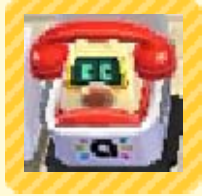

### Computadora

Proporciona acceso al Portal de Artes Decorativas (pág. 17).

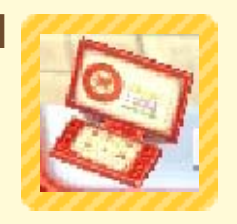

### Probador

En él puedes cambiarte de ropa. Tendrás más prendas y accesorios disponibles según

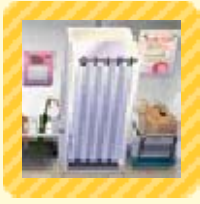

vayas progresando en el juego.

# Nintendo 3DS

Permite recibir encargos especiales a través de internet.

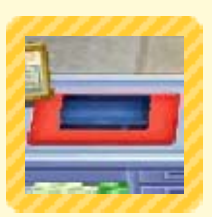

Para obtener más información, visita el sitio web de Animal Crossing: Happy Home Designer.

# Sillón de peluquería

En él puedes modificar el rostro, el peinado, etc. de tu personaje.

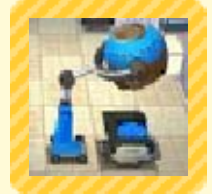

### Máquina de coser

Permite convertir un diseño personalizado (pág. 12) en un código QR Code o leer

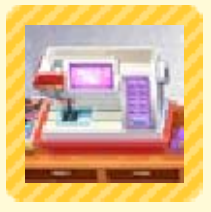

un diseño desde un QR Code que hayas recibido.

También es posible leer el QR Code de un diseño que se haya creado en Animal Crossing: New Leaf.

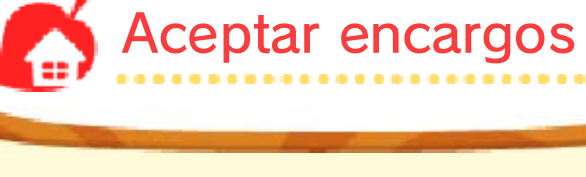

Sal a hablar con los clientes y escucha los encargos que te

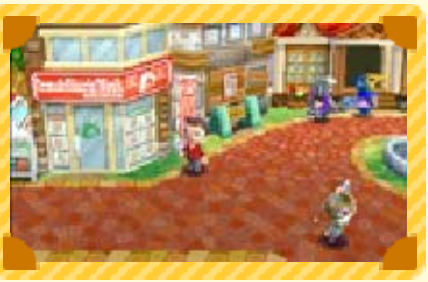

propongan para sus hogares.

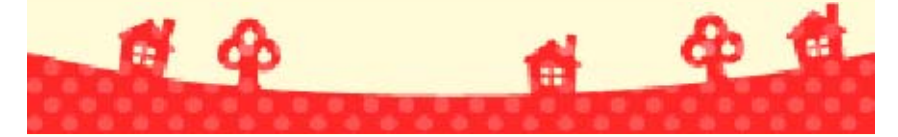

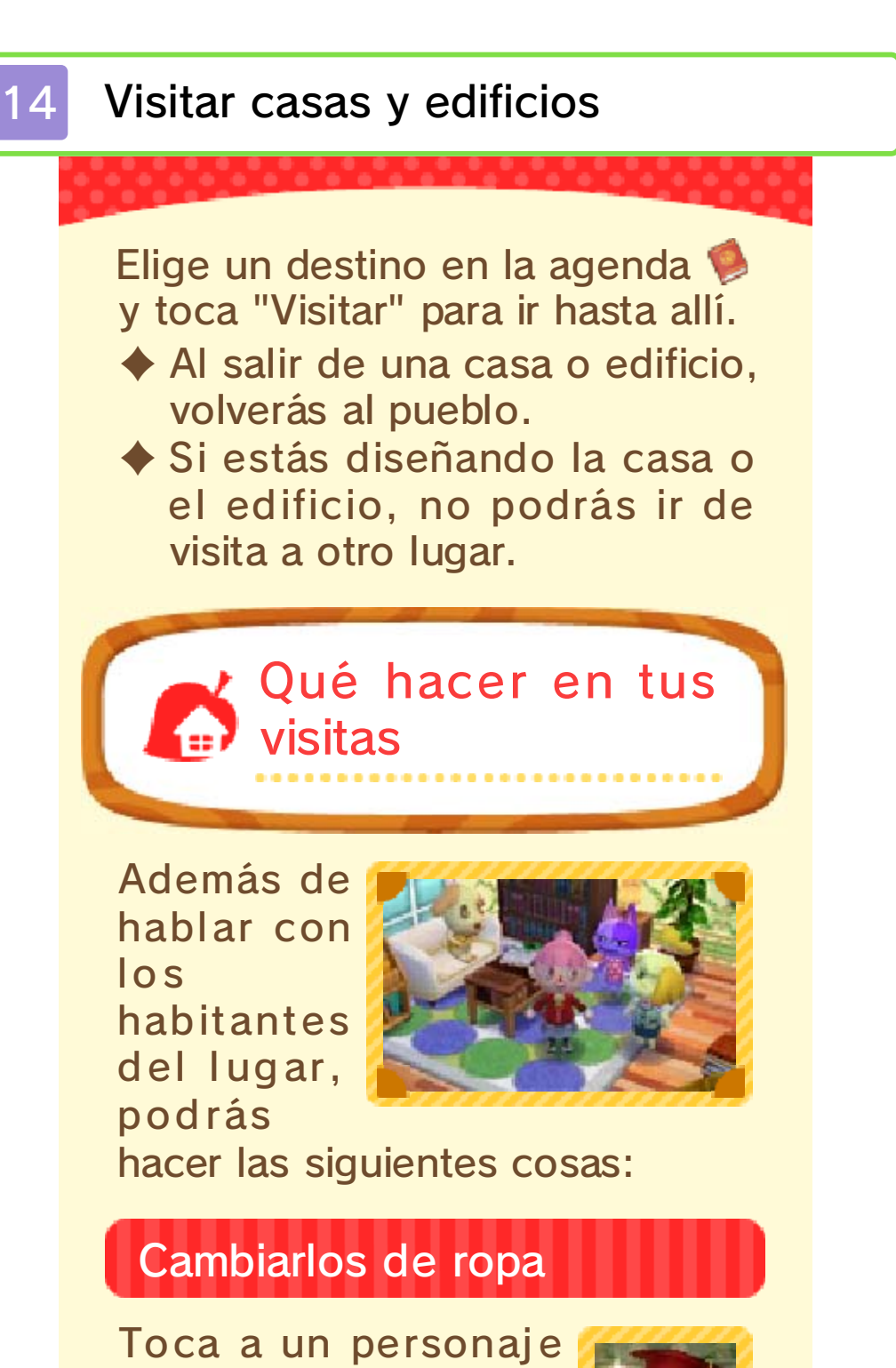

loca a un personaje (o al tuyo propio) y arrástralo hasta para cambiar su indumentaria.

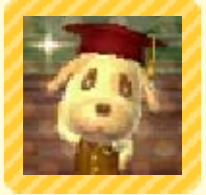

### Renovar/Construir

A medida que progreses en el juego, los habitantes del pueblo aprovecharán tus visitas para encargarte que renueves sus casas o les construyas una nueva.

# Usar tarjetas amiibo

Para usar tus tarjetas amiibo, toca 💖.

En la residencia de alguien De esta forma invitarás al personaje que aparece en la

tarjeta amiibo. En los edificios

6 4

Podrás decidir qué papel quieres que desempeñen los personajes en ellos.

 A algunos personajes no se les puede asignar ningún papel.

Fotos de la agenda Si quieres cambiar la foto de una casa en tu agenda, toma otra cuando la visites y toca .

1 4 1

15

Este programa es compatible con las tarjetas amiibo de Animal Crossing.

La Inmobiliaria

Utiliza el teléfono amiibo (pág. 13) para llamar a un personaje y ofrecerle tus servicios o actualizar su ficha de cliente.

### Hacer una llamada

Nook

Podrás aceptar el encargo que te haga el

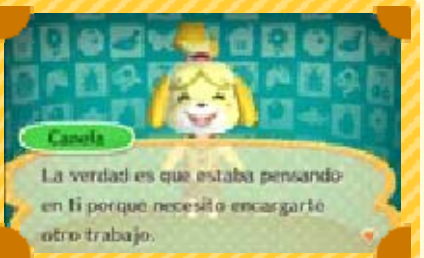

personaje de la tarjeta amiibo.

### Actualizar la ficha de cliente

Podrás escribir datos sobre la casa de un personaje en su tarjeta amiibo. También podrás añadir a tu catálogo muebles y otros objetos que hayas guardado en la tarjeta amiibo.

Después de escribir los datos de una casa en una tarjeta amiibo, podrás utilizarla en otros programas que sean compatibles con las tarjetas amiibo de Animal Crossing.

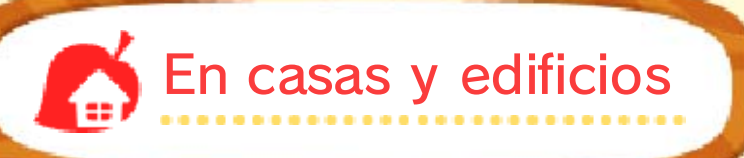

Cuando estés visitando una casa o edificio, toca 💓 y lee la tarjeta amiibo de un personaje para que se una a ti (pág. 14).

¡Atención!

Si encuentras un mueble que te quste...

Si alguien a quien conozcas tiene muebles u objetos que no estén en tu catálogo, puede ayudarte a conseguirlos.

Añade muebles y objetos a

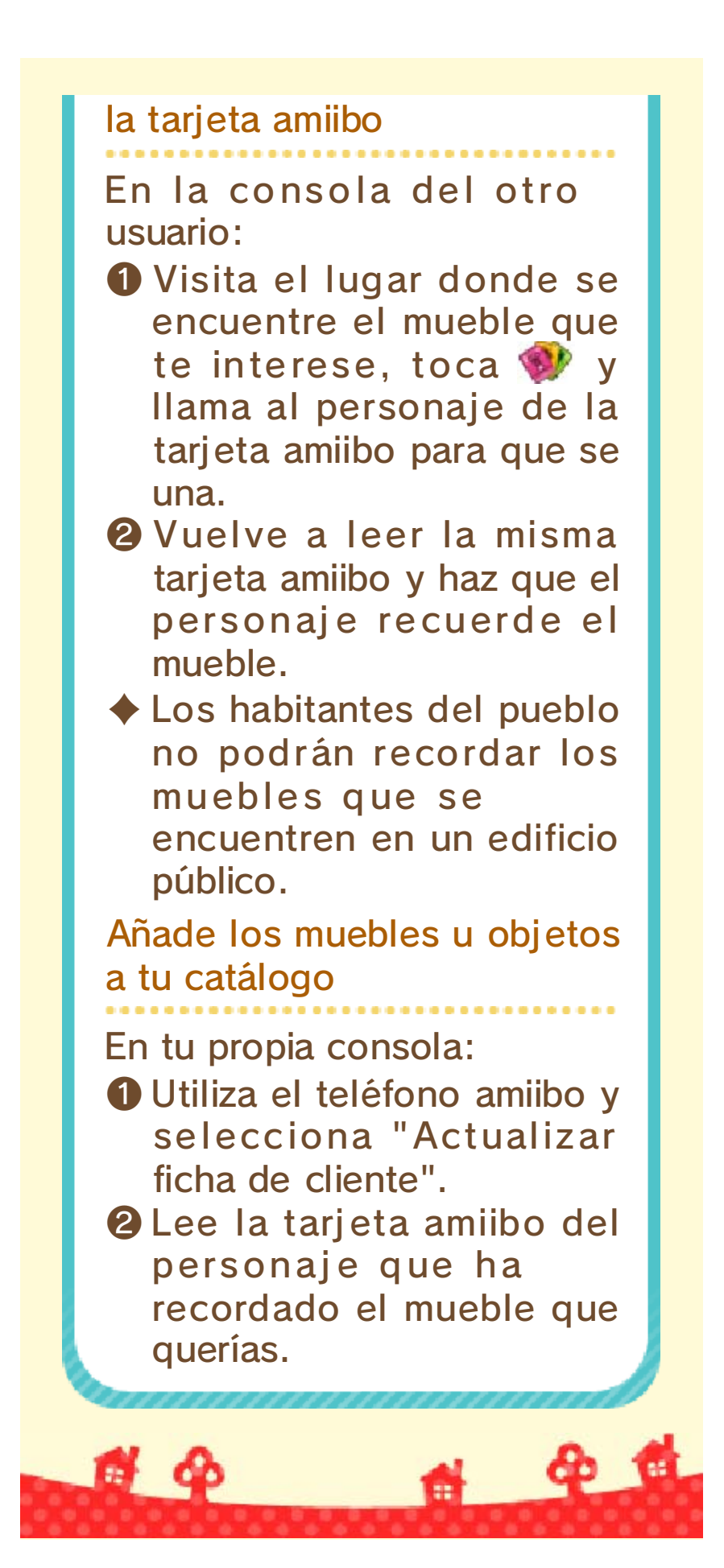

16

### Publicación en Miiverse

Conéctate a internet y toca 🦚 o e para publicar las fotos de tus trabajos en Miiverse u otras redes sociales.

**Publicar fotos** 

(internet) 🕲

# 🀴 Miiverse

Toma una foto del lugar en el que te encuentres y publícala en Miiverse.

Carga de imágenes de Nintendo 3DS

Publica en redes sociales como Facebook, Twitter, etc. las imágenes guardadas en la tarjeta SD.

Podrás obtener más información dentro de la correspondiente aplicación.

6 6

#### Portal de Artes Decorativas

El Portal de Artes Decorativas (PAD) te permite publicar a través de internet a las casas y otros edificios que hayas diseñado. También podrás recibir valoraciones por parte de otros usuarios y visitar las obras que hayan creado ellos.

Elige una creación en la agenda 🦃 y toca 😂 para publicarla. También tendrás disponible la opción de publicar un proyecto justo al concluirlo.

Solo puedes publicar una vez cada casa o edificio. Si los modificas y vuelves a publicarlos, los datos de la versión antigua se borrarán.

### Eliminar proyectos del PAD

Para eliminar una creación del Portal de Artes Decorativas, elígela en "Mis valoraciones" y toca 💼.

- Para acceder al PAD, usa la computadora que encontrarás en la Inmobiliaria Nook (pág. 13).
- Las creaciones publicadas en el PAD se eliminarán automáticamente transcurrido un tiempo.

Si una creación se considera inapropiada, Nintendo podrá eliminarla del PAD o incluso prohibirte el acceso al portal.

Usando la computadora de la Inmobiliaria Nook también puedes visitar las creaciones d

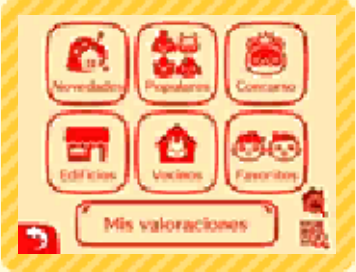

las creaciones de otras personas.

Ir de visita

#### Buscar creaciones

Para localizar la creación que quieres ver, tienes estas dos opciones:

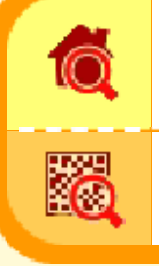

Introducir su número identificador

Leer un QR Code

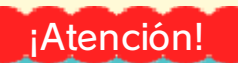

Números identificadores y QR Code

Si los compartes con otras personas, podrán admirar lo que has creado.

- Podrás consultar el número identificador de una creación cuando la publiques, o también en "Mis valoraciones".
- Puedes guardar una foto con el QR Code al realizar una publicación o cuando cambies la foto publicada en la agenda.

# Visitar una creación

Una vez que encuentres una creación con la función de búsqueda, toca O para ir

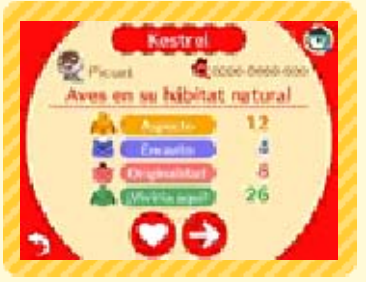

a visitarla. Toca 😔 para ver otros proyectos que cumplan los mismos criterios de búsqueda.

### Concurso de Artes Decorativas

De vez en cuando se celebrarán certámenes de diseño, cada uno sobre un tema concreto, a los que podrás presentar tus creaciones.

Las valoraciones de las obras publicadas en un concurso solo contarán durante el plazo de duración de este. Una vez que finalice el concurso, podrás seguir viendo y valorando una selección de las mejores obras.

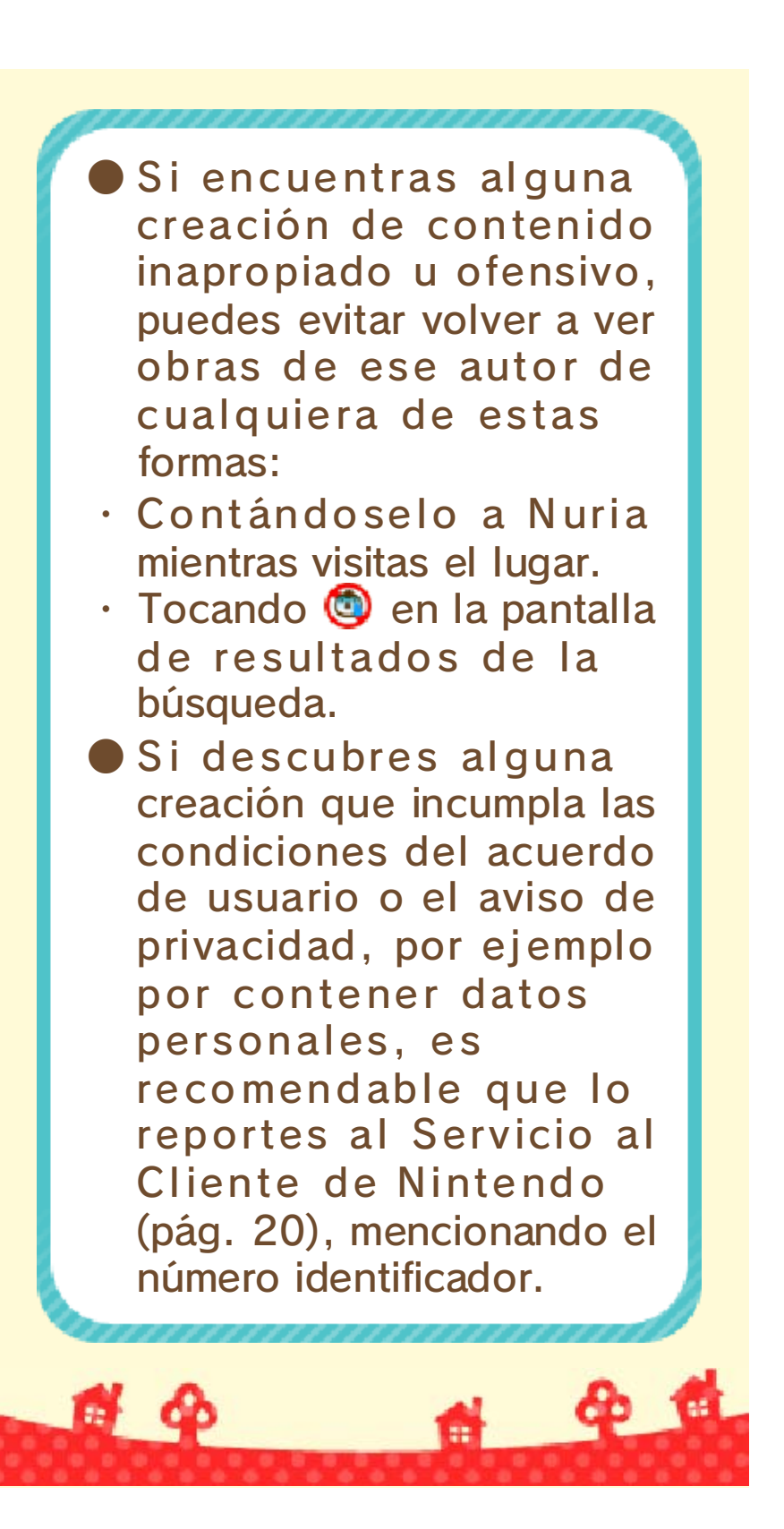

**SpotPass** 

Una vez que tengas SpotPass activado para este programa, se podrán descargar actualizaciones y otros datos automáticamente mediante una conexión a internet. Solo tienes que activar el modo de espera en la consola y esta buscará automáticamente puntos de acceso a los que conectarse para descargar los datos necesarios.

**Recibir objetos** 

(SpotPass) 垢

Los datos que se reciben a través de SpotPass se guardan en la tarjeta SD por lo que es recomendable que la mantengas insertada en la consola en todo momento.

#### Activar/Desactivar SpotPass

En la pantalla del título, selecciona "Compartir información" y elige "Sí".

 Si quieres desactivar SpotPass, sigue las mismas instrucciones y elige "No".

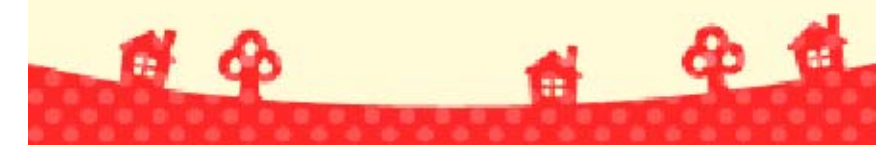

Aquí podrás encontrar la lista de obras de arte que aparecen en el juego junto con sus autores.

#### 🖕 Cuadro ola

19

Treinta y seis vistas del monte Fuji La gran ola de Kanagawa Katsushika Hokusai

Cuadro español Las Meninas Diego Velázquez

#### Retrato holandés

La lechera Johannes Vermeer

#### Retrato heroico

El niño azul Thomas Gainsborough

#### 🖢 Retrato italiano

La Mona Lisa Leonardo da Vinci

#### b Bodegón

Manzanas y naranjas Paul Cézanne

#### 🖢 Cuadro holandés

La ronda de noche Rembrandt van Rijn

#### Retrato músico

El pífano Édouard Manet

#### 🖢 Cuadro alegórico

El nacimiento de Venus Sandro Botticelli

#### Cuadro segadoras

Las espigadoras Jean-François Millet

#### Cuadro flores

Girasoles Vincent van Gogh Cuadro clásico La maja vestida Francisco de Goya

Cuadro orgánico Verano Giuseppe Arcimboldo

#### 🕑 Cuadro exótico

Arearea Paul Gauguin

#### 🔮 Cuadro japonés

Otani Oniji III como Yakko Edobei Toshusai Sharaku

🛑 Cuadro dama

Un bar del Folies-Bergère Édouard Manet

#### 🖢 Cuadro neutro

Cesto con frutas Caravaggio

#### Cuadro romántico

La libertad guiando al pueblo Eugène Delacroix

#### Paisaje francés

Tarde de domingo en la isla de la Grande Jatte Georges Seurat

#### 🖕 Retrato joven

El sembrador Jean-François Millet

#### 🕑 Retrato perla

La joven de la perla Johannes Vermeer

#### 🖢 Retrato regio

La dama del armiño Leonardo da Vinci

#### 🕑 Cuadro invernal

Los cazadores en la nieve Pieter Brueghel el Viejo

#### 🕑 Cuadro naturaleza

Biombo de Fujin y Raijin, Dioses del viento y el trueno Tawaraya Sotatsu Retrato oriental Mujer mirando hacia atrás Hishikawa Moronobu 🕑 Estatua femenina Venus de Milo Anónimo Estatua alada Victoria de Samotracia Anónimo 🕑 Estatua majestuosa David Miguel Ángel Estatua atlética Discóbolo Anónimo 🖆 Estatua triunfante Rey Kamehameha I **Thomas Ridgeway Gould** 🕑 Busto antiguo Busto de Nefertiti Tutmose Estatua primitiva Estatuilla dogu del periodo Jomon Shakoki-dogu Anónimo 🖸 Figura materna Loba capitolina Anónimo **a a a 6** 4

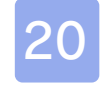

#### Información de asistencia

Servicio al cliente de Nintendo SUPPORT.NINTENDO.COM

EE. UU./Canadá: 1-800-255-3700

Latinoamérica: (001) 425-558-7078